# 1. ログイン方法

(1)次の URL または QR コードから「安平町公共施設貸切予約システム」を開きます。
 https://k5.p-kashikan.jp/town-abira/

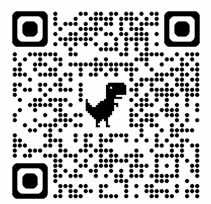

(2)システム画面右上の「ログイン」を押します。

| 安平町公<br>トライア | ≿共施設貸切予約システム -<br>′ル              | - きをも・文字サイ 利用登録 > し<br>ズ設定 > ア |
|--------------|-----------------------------------|--------------------------------|
| 曲 空き状況の      | 確認 ■ 抽選施設一覧 🔛 催事                  | 案内  関● 施設のご案内  ■■ ご利用の手        |
| Q ##         | 畑な条件から施設を検索                       |                                |
|              | 施設の空きを見る >                        | 期間の空きを見る >                     |
|              | ■ 施設毎の空き状況を見ることができま<br>す。         | 40日分の空き状況を見ることができま<br>す。       |
|              | 目的から探す >                          |                                |
|              | スポーツ系や文化系などの具体的な目的<br>から検索いただけます。 |                                |

(3)「利用者 ID」と「仮パスワード」を入力し、「ログイン」を押します。

| 利用者認証              |       |
|--------------------|-------|
| IDとパスワードを入力してください。 |       |
|                    |       |
|                    | 利用者ID |
|                    | 24027 |
|                    | パスワード |
|                    | ••••• |
|                    | しログイン |
|                    |       |

- 2. 空き状況の確認と予約方法
- (1)「空き状況の確認」を押します。

| 安平町公:<br>トライア | 共施設貸切予約システム -<br>ル                | き 色・文字サイ 利用登録 > し<br>大設定 > □グイン |
|---------------|-----------------------------------|---------------------------------|
| 曲 空き状況の研      | 雜認 聞 抽選施設一覧 ∷ 催事案内                | ₩ 施設のご案内 ■ ご利用の手引き              |
| 詳細            | な条件から施設を検索                        |                                 |
| 40            | 施設の空きを見る >                        | 期間の空きを見る >                      |
|               | 施設毎の空き状況を見ることができま<br>す。           | 40日分の空き状況を見ることができま<br>す。        |
|               | <b>目的</b> から探す >                  |                                 |
|               | スポーツ系や文化系などの具体的な目的<br>から検索いただけます。 |                                 |

(2) 空き状況を確認したい日付と使用する施設を選択します。

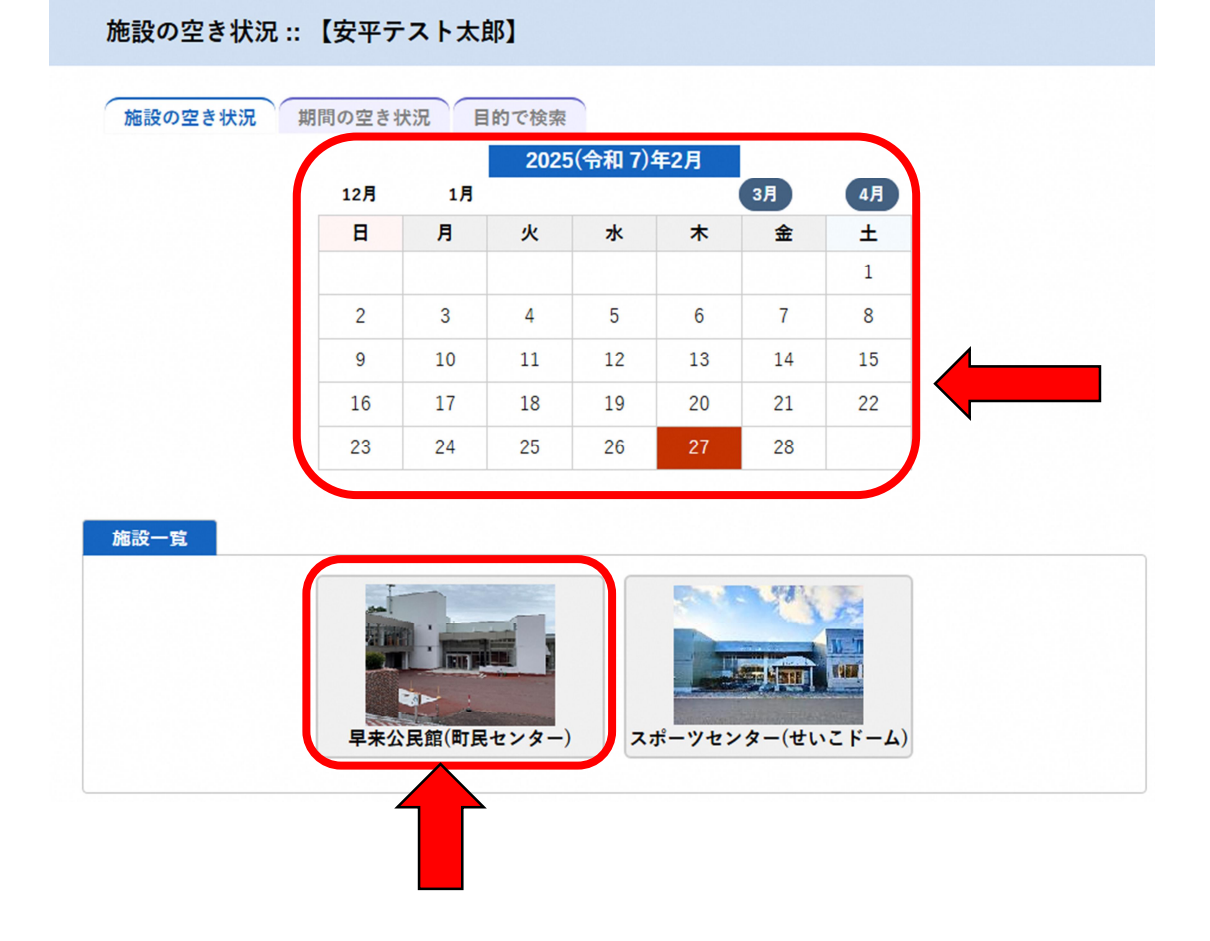

(3) インターネット予約できる空き時間は、水色で「〇」で表示されます。

予約したい時間帯の「〇」を押し、赤色で「選択」と表示された状態で「申込トレイに入 れる」を押します。

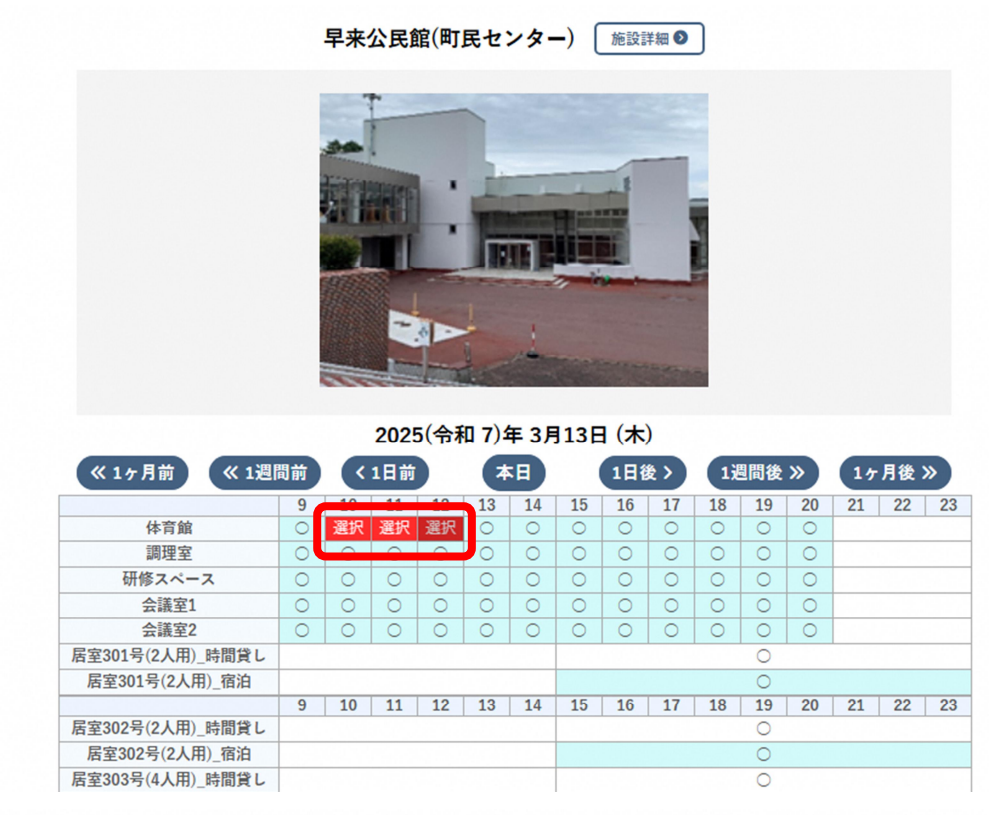

毎週月曜は宿泊のみ利用可能です。申込トレイに入れることのできない〇(空き)について、利用を希望される場合は 直接施設にお問合せ下さい

|   |       | ● 申込トレイに入れ                                      |
|---|-------|-------------------------------------------------|
| 0 | 空き    | 空き                                              |
| × | 予約済   | (インターネット予約受付中)                                  |
| - | 受付期間外 | <ul> <li>予約済</li> <li>(インターネット予約受付中)</li> </ul> |
|   |       | インターネット予約不可                                     |
|   |       | 抽選申込受付中                                         |
|   |       | 休館・保守                                           |

(4)予約内容を入力していきます。

①「利用内容(例:会議名など)」を入力し、「情報入力」を押します。

| 申込内容           |                     |                     |              |                   |      |  |
|----------------|---------------------|---------------------|--------------|-------------------|------|--|
| ♥は、入力必須利用目的と利用 | 項目です。<br>人数は「情報入力」; | ポタンを押して「申込情報入・      | カレ画面で入力し     | てください。            |      |  |
|                | 催事区分                | スポーツ 🖌              | 催事詳細         | 練習 ▼              |      |  |
|                | 利用内容                | 持久カトレーニング           |              |                   |      |  |
|                |                     | 利用内容のインターネット        | ▶公開 ◉公開する    | 5 ○公開しない          |      |  |
| Γ              | 利用施設                | 루;                  | 来公民館(町民セン    | - ター) 体育館         |      |  |
|                | 利用日時                | 2025(余              | 3和 7)年 3月13日 | (木) 10:00 - 13:00 | 情報入力 |  |
|                | 1 利用目的 🥝            | 利用目的が選択されてい<br>ません。 | 利用人数 💙       | 利用人数が入力されていません。   | 取消   |  |
|                | 料金                  | 4,500円              | 申込状況         | 審査待ち              |      |  |

②「利用人数」を入力、「利用目的」を選択し、「確定」を押します。

```
申込情報入力::【安平テスト太郎】
```

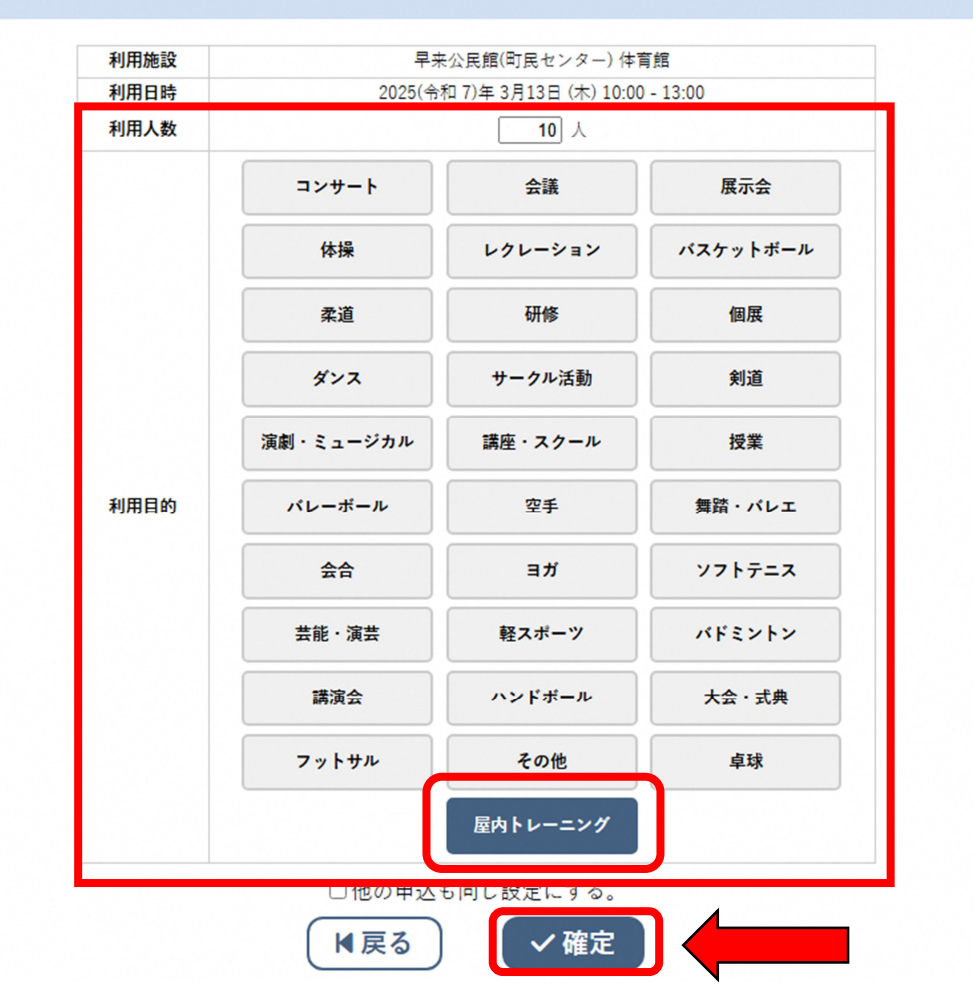

③予約内容や注意事項を確認し、「申込む」を押します。

申込トレイ::【安平テスト太郎】 申込内容 ◎は、入力必須項目です。 利用目的と利用人数は「情報入力」ボタンを押して「申込情報入力」画面で入力してください。 催事区分 スポーツ ∨ 催事詳細 練習 ~ 持久カトレーニング 利用内容 利用内容のインターネット公開 ⑧公開する 〇公開しない 利用施設 早来公民館(町民センター) 体育館 情報入力 利用日時 2025(令和 7)年 3月13日 (木) 10:00 - 13:00 -->グ 利用人数 ♥ 4,500円 ゆ 1 利用目的 🔮 屋内トレーニング 10人 取消 審査待ち 料金 申込み 🕽 申込を続ける

④予約申込が完了したことを確認します。

| 申込完了 :: | 【安平  | テスト太郎 | IB]                              |                                     |      |  |
|---------|------|-------|----------------------------------|-------------------------------------|------|--|
| 申込内容    |      |       |                                  |                                     |      |  |
|         |      | 催事区分  | スポーツ                             | 催事詳細                                | 練習   |  |
|         | 利用内容 |       | 持久力トレーニング<br>利用内容のインターネット公開:公開する |                                     |      |  |
|         |      | 申請番号  | 2024000147                       |                                     | 47   |  |
|         |      | 利用施設  | 루                                | 早来公民館(町民センター)体育館                    |      |  |
|         |      | 利用日時  | 2025(4                           | 2025(令和 7)年 3月13日 (木) 10:00 - 13:00 |      |  |
|         | 1    | 利用目的  | 屋内トレーニング                         | 利用人数                                | 10 人 |  |
|         |      | 料金    | 4.500円                           | 由汉状况                                | 審査待ち |  |
|         |      |       | 予約申込                             | を受け付けました。                           |      |  |

(5)申込受付メールが届きます。 ※この時点では仮押さえです。

◇ 安平町早来公民館(町民センター) ◇

安平テスト太郎 様

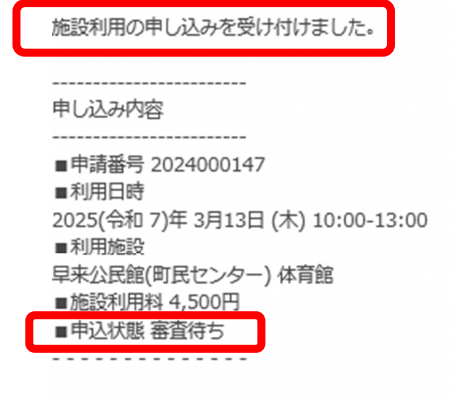

### 3. 申込状況の確認

(1)マイページより「申込みの確認・取消」を押します。※ログイン済みの場合、「ログイン」ボタンが「マイページ」ボタンへ変わります。

| 安平町公共施<br>トライアル | 設貸切予約シン  | ステム -  | き 色・文字サイ<br>ズ設定 ∨ | 利用登録 〉 し  |
|-----------------|----------|--------|-------------------|-----------|
| 曲 空き状況の確認       | ■ 抽選施設一覧 | ∷ 催事案内 | ■● 施設のご案内         | 📑 ご利用の手引き |

(2) 申込一覧が表示されるので、確認したい予約の「内容詳細」を押します。

|        | 2023年      | 2024年                            | 2025年    | 2026年              | 2027年   |      |
|--------|------------|----------------------------------|----------|--------------------|---------|------|
| 1月     | 2月 3月      | 4月 5月                            | 6月 7月    | 8月 9月              | 10月 11月 | 12月  |
| ▼ 状況 ▲ | ▼ 申請番号 ▲   | ▼ 利用日時 ▲                         |          | ▼ 利用施設 ▲           |         |      |
| 審査待ち   | 2024000148 | 2025(令和 7)年 3月13日<br>10:00-13:00 | 1(木) 早来: | 公民館(町民センター)<br>体育館 | 内容詳細    | 申請内容 |
| 取消     | 2024000147 | 2025(令和 7)年 3月13日<br>10:00-13:00 | 1(木) 早来: | 公民館(町民センター)<br>体育館 | 内容詳細    | 申請内容 |

(3)予約状態を確認します。

①審査待ち ⇒ 教育委員会での審査を待っている状態

| ▼ 状況 ▲ | ▼申請番号▲     | ▼ 利用日時 ▲                             | ▼ 利用施設 ▲             |          |
|--------|------------|--------------------------------------|----------------------|----------|
| 審査待ち   | 2024000148 | 2025(令和 7)年 3月13日 (木)<br>10:00-13:00 | 早来公民館(町民センター)<br>体育館 | 内容詳細申請内容 |
| 取消     | 2024000147 | 2025(令和 7)年 3月13日 (木)<br>10:00-13:00 | 早来公民館(町民センター)<br>体育館 | 内容詳細申請内容 |

②承認(赤字) ⇒ 教育委員会が予約内容を承認した状態(支払いはまだ)

| ▼ 状況 ▲ | ▼ 申請番号 ▲   | ▼ 利用日時 ▲                             | ▼ 利用施設 ▲             |              |
|--------|------------|--------------------------------------|----------------------|--------------|
| 承認     | 2024000148 | 2025(令和 7)年 3月13日 (木)<br>10:00-13:00 | 早来公民館(町民センター)<br>体育館 | 内容詳細申請内容お支払い |
| 取消     | 2024000147 | 2025(令和 7)年 3月13日 (木)<br>10:00-13:00 | 早来公民館(町民センター)<br>体育館 | 内容詳細申請内容     |

③承認(黒字) ⇒ 使用料の支払いが終えた状態

|   | ▼ 状況 ▲ | ▼ 申請番号 ▲   | ▼ 利用日時 ▲                             | ▼ 利用施設 ▲             |                |
|---|--------|------------|--------------------------------------|----------------------|----------------|
| ſ | 承認     | 2024000148 | 2025(令和 7)年 3月13日 (木)<br>10:00-13:00 | 早来公民館(町民センター)<br>体育館 | 内容詳細 申請内容 支払内容 |
|   | 取消     | 2024000147 | 2025(令和 7)年 3月13日 (木)<br>10:00-13:00 | 早来公民館(町民センター)<br>体育館 | 内容詳細申請内容       |

## 4. 支払手続きを行う

使用料は利用日以降に支払可能となります。期限の2週間以内までにお支払いください。 支払方法には、次の方法があります。

- (1) 現金払い(スポーツセンター窓口でお支払い)
- (2) 口座振込
- (3) コンビニ決済
- (4) ペイジー決済(インターネットバンキング、ATM 払い)

(注) 一度システム上で選択した支払方法は、変更することができません。

# 申請番号 2024000148

#### 施設 早来公民館(町民センター)

| 支払状況            | 利用施設 | 利用日            | 利用時間        | 施設料金   | 備品料金 | 各種料金 |
|-----------------|------|----------------|-------------|--------|------|------|
| 未入金             | 体育館  | 2025/03/13 (木) | 10:00~13:00 | 4,500円 | 0円   | 0円   |
|                 |      |                | 小計          | 4,500円 | 0円   | 0円   |
| 合計 4.500円       |      |                |             |        |      |      |
| 未払い額 4,500円(税込) |      |                |             |        |      |      |

請求書を作成中です。お待ちください。

| ▼ 状況 ▲ | ▼ 申請番号 ▲   | ▼ 利用日時 ▲                             | ▼ 利用施設 ▲             |              |  |
|--------|------------|--------------------------------------|----------------------|--------------|--|
| 承認     | 2024000148 | 2025(令和 7)年 3月13日 (木)<br>10:00-13:00 | 早来公民館(町民センター)<br>体育館 | 内容詳細申請内容お支払い |  |
| 取消     | 2024000147 | 2025(令和 7)年 3月13日 (木)<br>10:00-13:00 | 早来公民館(町民センター)<br>体育館 | 内容詳細 申請内容    |  |

| 支払状況 | 利用施設         |                | 利用日        |                      | 利用時    | 間      | 施設料金    | 備品料金   | 各種料金 |
|------|--------------|----------------|------------|----------------------|--------|--------|---------|--------|------|
| 未入金  | 体育館          |                | 2025/03/13 | 3/13 (木) 10:00~13:00 |        | 4,500円 | 0円      | 0F     |      |
|      |              |                | 小計         |                      | 4,500円 | 0円     | 0년      |        |      |
|      |              |                |            |                      | 合計     |        |         | 4,500円 |      |
|      |              |                | 請求         | ・支払                  | 状況     |        |         |        |      |
|      | 請求番号         | 支払期限           | 請求金額       | I                    | 支払日    |        |         |        |      |
|      | 2024000148-1 | 2025/03/25 (火) | 4,500      | Ħ                    | 未払い    | Z      | 支払 🔒 請求 | 書 🗋 領収 |      |
|      |              | 未払い            | い額         |                      | 4,50   | 0円     | (税込)    |        |      |
| (K   | 展る           |                |            |                      |        |        |         |        |      |

【すべての支払方法で共通の操作】

① マイページより「申込みの確認・取消」を押します。

② 予約申し込みの一覧が表示されるので、支払いを行う予約の「お支払い」を押します。

③ 「支払」を押します。

※これ以降の操作は、支払方法によって異なります。

【現金払い(スポーツセンター窓口でお支払い)の場合】 「現金」を選択し、「支払いを申し込む」をクリックする。

スポーツセンター受付窓口でお支払いください。

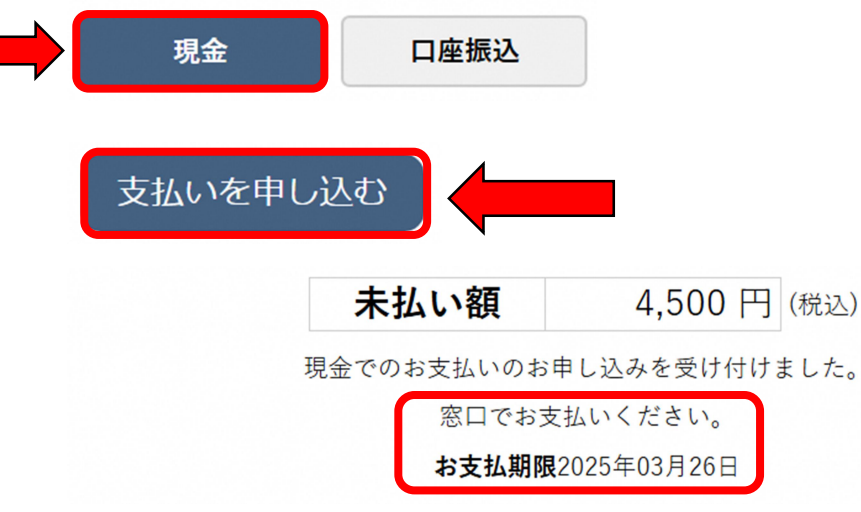

【口座振込の場合】

「口座振込」を選択し、「支払いを申し込む」をクリックする。 指定の口座にお振込みください。

| 現金                               | 口座振込                  |                                 |
|----------------------------------|-----------------------|---------------------------------|
| 支払いを申し                           |                       |                                 |
| 未払                               | い額                    | 4,500 円 (税込)                    |
| 口座振込での<br>インターネットバ               | )お支払いのお申し<br>ンキングもしくは | し込みを受け付けました。<br>銀行ATMでお支払いください。 |
| ゆうちょ銀行<br>支店名 九〇八<br>口座番号 454236 | 54                    |                                 |
|                                  | お支払期限2025             | 5年03月26日                        |

【コンビニ決済の場合】

「コンビニ決済」を選択し、コンビニエンスストアを選択し、「支払いを申し込む」をクリ ックする。

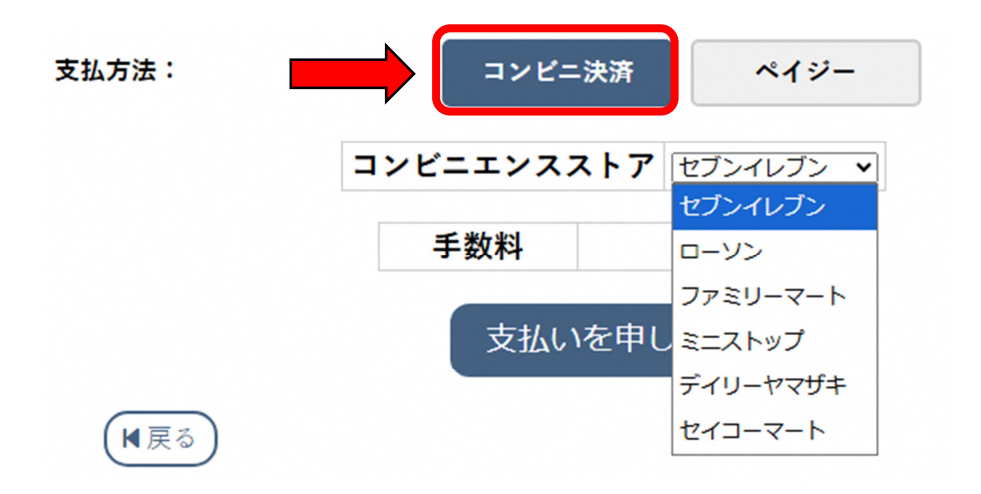

支払期限までに指定のコンビニエンスストアにて表示された受付番号にてお支払いください。

| 支払状況    | 況利用施設        |                | 利用日           | 利用時間           | 施設料金     | 備品料金      | 各種料金 |  |
|---------|--------------|----------------|---------------|----------------|----------|-----------|------|--|
| 入金済     | 体育館          |                | 2025/03/13 (; | 木) 10:00~13:0  | 0 4,500円 | 0円        | 0円   |  |
|         |              |                |               | 小              | 計 4,500円 | 0円        | 0円   |  |
|         |              |                |               | 合              | it .     | 4,500円    |      |  |
| 請求・支払状況 |              |                |               |                |          |           |      |  |
|         | 請求番号         | 支払期限           | 請求金額          | 支払日            |          |           |      |  |
|         | 2024000148-1 | 2025/03/13 (木) | 4,500円        | 2025/02/27 (木) | 明細 🗋 請求  | 建 🔒 🎧 領収書 |      |  |
| 未払い額 0円 |              |                |               |                |          |           |      |  |

【ペイジー決済の場合】

「ペイジー」を選択し、「支払いを申し込む」をクリックする。

支払期限までに、ペイジーに対応した金融機関のインターネットバンキング又は ATM (ゆ うちょ・農業協同組合等)で表示された収納機関番号・お客様番号・確認番号にてお支払い ください。

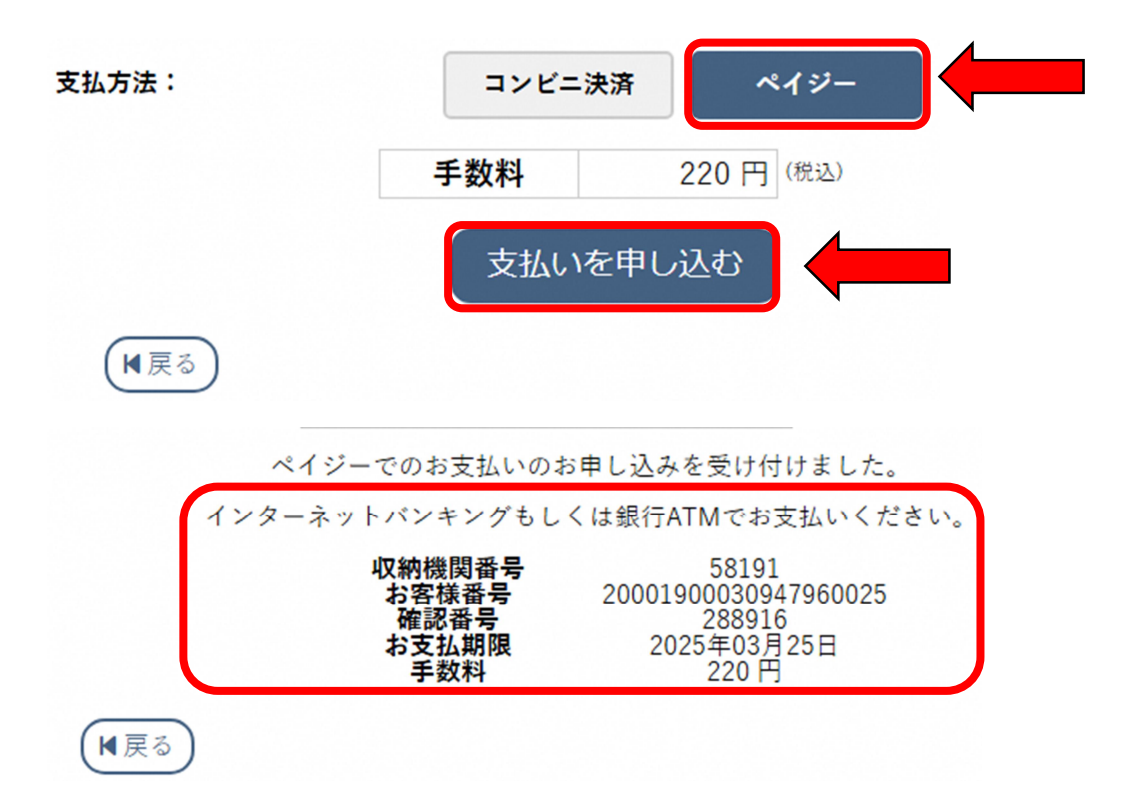

#### 申請番号 2024000148 施設 早来公民館(町民センター)

| 支払状況 | 利用施設 | 利用日            | 利用時間        | 施設料金   | 備品料金 | 各種料金 |
|------|------|----------------|-------------|--------|------|------|
| 入金済  | 体育館  | 2025/03/13 (木) | 10:00-13:00 | 4,500円 | 0円   | 0円   |
|      |      | 4,500円         | 0円          | 0円     |      |      |
|      |      |                | 4,500円      |        |      |      |

請求・支払状況

| 請求番号           | 支払期限           | 請求金額   | 支払日            |                  |
|----------------|----------------|--------|----------------|------------------|
| 2024000148-1 2 | 2025/03/13 (木) | 4,500円 | 2025/02/27 (木) | 明細 []。請求書 []。領収書 |
|                | 未払             | 未払い額   |                | 0円               |